### WATCH TV

**Change the channel you are watching** by the scheduled programmes using the **A** and entering the three-digit channel number  $\checkmark$  buttons to move through the channels using the number buttons on the remote and the **〈** and **〉** buttons to move the orange control. Or, you can press the  $P^{\bullet}$  or  $P_{\bullet}$  highlight bar to show the programmes buttons to step through the channels in showing at different times. order.

**Press the V**  $^{\circ}$  and V  $^{\circ}$  buttons to turn the highlighted by the orange bar. If the volume up or down. You can turn off the programme is on at the time, the receiver sound comes back on when you press  $\mathbf{M}$  the programme is scheduled for later on, again.

programme it is indicated by a SUB **symbol** in the browsing bar at the bottom of the screen when you switch channels (press 'i' at anytime whilst watching TV to display When you have finished with the programme the subtitles menu and use the  $\wedge$  and  $\checkmark$  pressing **EXIT**. buttons to move the orange highlight bar to "English" if you want to turn on subtitles, or "Off" to turn off subtitles, and then press **OK**.

If audio description (a spoken description of the broadcast) is available for a programme it is indicated by an AD- symbol in the browsing bar. To turn on audio description, press the **AD** button to display the available audio menu and then select "English Audio Description (MPEG)"

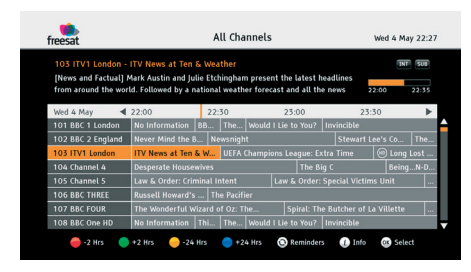

You can find out the programmes scheduled to be shown on all the Freesat channels up to  $\mathbf{Switch}$  off your receiver by pressing the  $\mathbf{U}$ eight days ahead using the **GUIDE** button. Press the button and then press **OK**. Browse it on.

Press OK to switch to the programme sound altogether with the 🙀 button. The will switch to that channel immediately. If a reminder is set. When the programme is about to start, a message is displayed on When subtitles are available for a screen and, after a few seconds, the receiver automatically switches to the necessary channel.

the bar). Press the **SUB** button to display guide, return to normal TV viewing by

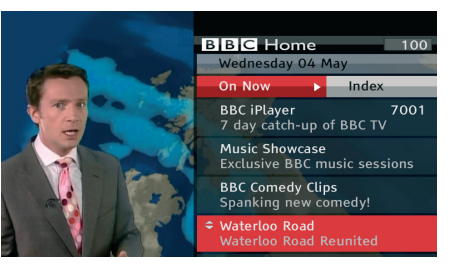

Digital text and interactive services are available from some Freesat channels, and you can use them by following the onscreen prompts and pressing **TEXT** or the button while watching the channel. This displays a menu of services available from that channel or broadcaster.

When you have finished with the interactive services, return to normal TV viewing by pressing **TEXT** or **EXIT**.

**button**, and press the button again to turn

# Manhattan

Plaza HD • 52 Remote Control

#### Øð (⊠) ር በ freesat MODE TV/DTV TEXT ۷^ Р^ ٧~ P√ \* LIST / i $\mathbf{\wedge}$ ОК < $\mathbf{\mathbf{v}}$ ВАСК EXIT $\left[ \mathbf{\hat{o}} \right]$ GUIDE MENU 2 abc 3 def 1 **5**. 4 ghi 6 <sup>mno</sup> 7 pqrs 8 tuv 9 wxyz

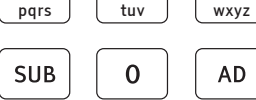

Manhattan

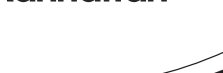

**GUIDE** Displays the programme guide.

U Standby - switches

the receiver on and off.

Mute - silences the

0, 1 ... 9 - buttons

to directly select channels

Switches back to the

and enter numeric value

in the set-up menus.

last channel watched.

Tisplays your

**MENU** Displays the

i Displays channel and

programme information.

🗸 🖌 Up, down, left, right -

and in the programme guide,

and allow you to browse the

channels and programmes.

move the highlight bar in menus

**OK** Selects the option in a menu.

**LIST** Displays the channel list.

main menu screen.

~

< >

favourites lists.

receiver's sound.

**BACK** Exits a menu and returns to the main menu.

> **EXIT** Exits a menu and returns to normal TV viewing.

**TV/DTV** Switches the TV SCART output between Freesat and the TV's tuner.

V ^ Turns the volume up.

 $V \sim$  Turns the volume down.

P<sup>↑</sup> P<sub>▼</sub> Switches to the next or previous channel. Moves one page up or down in the channel list and programme guide.

**AD** Displays the available audio menu to choose between normal sound and audio description.

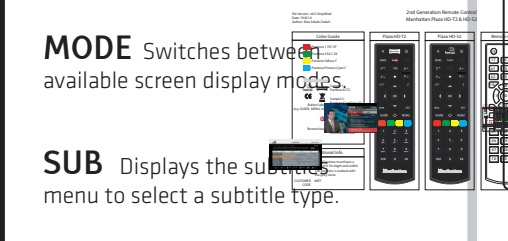

**TEXT** Displays interactive and digital text services (where available).

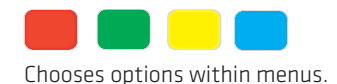

v3.2

## **YOUR OUICK START GUIDE**

# Manhattan

- For assistance, please call the Manhattan helpline on 020 8450 0005
- or visit our website at www.manhattan-tv.com
- Find out more about Freesat at www.freesat.co.uk loin in at community.freesat.co.uk Follow Freesat on www.twitter.com/freesat TV Like Freesat on www.facebook.com/freesat

|                                                 | СК                                      | Manhattar                           |                   | চিষ্ক                                      |
|-------------------------------------------------|-----------------------------------------|-------------------------------------|-------------------|--------------------------------------------|
| Unpack a                                        | and check                               |                                     |                   | freesat                                    |
| Manhattan Plaza HD•S2<br>Freesat receiver pack: |                                         | Plaza HD•S2 receiver                |                   |                                            |
|                                                 | LET'S CET<br>STARTED<br>YOUR USER CUIDE |                                     |                   |                                            |
| Quick Start<br>Guide                            | Main User<br>Guide                      | Batteries for the<br>remote control | Remote<br>control | HDMI cable to connect<br>to an HD-ready TV |

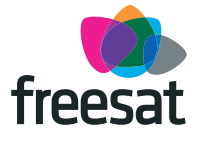

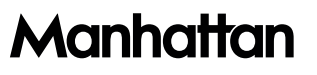

#### CONNECT TO A DISH

**To receive Freesat** you must connect your Plaza HD•S2 receiver to an appropriate satellite dish, fixed in position and accurately pointed at 28.2° East satellite position.

For safety reasons and to provide reliable reception, we strongly recommend that the dish is professionally installed. If you have any questions about the dish, please consult your installer.

#### PLUG IN

**Place your Plaza HD-S2 receiver** on a firm, level surface close to your television, a mains electricity socket, and the cable from the dish.

**Connect the cable** from your dish to the LNB IN socket at the back of the receiver.

Make sure your television is turned off and connect the HDMI cable to the HDMI socket on the rear of the Plaza HD•S2 and to an HDMI socket on your television. If you need more guidance, check your television manual.

**Plug the mains power lead** from the back of the receiver into an available mains socket that is turned off.

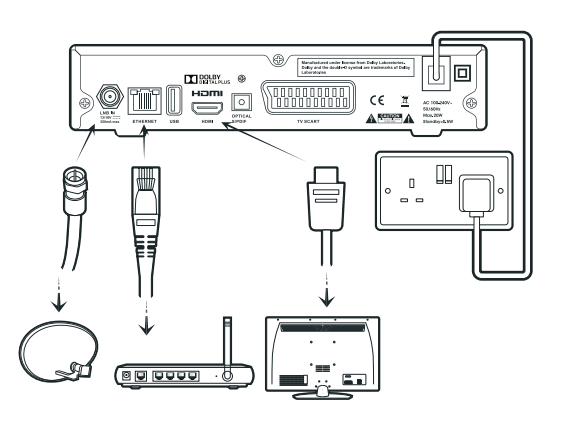

To watch On Demand TV services including BBC iPlayer and ITV Player, the Plaza HD•S2 must be connected to your internet router or hub using an ethernet cable (not supplied). Plug one end of the ethernet cable into the ETHERNET socket at the back of the Plaza HD•S2, and the other into your hub or router. Make sure the connections are fully pushed in - you'll hear a click as they lock into place. Consult your router or hub's documentation for further guidance.

## SWITCH ON

**Remove the battery compartment cover** from the back of the Plaza HD•S2 remote control by lifting it up while pushing the catch. Insert the two AAA sized batteries as marked on the inside of the compartment. Replace the compartment cover.

**Turn on your TV set** and choose the HDMI input (see your television manual).

Cover catch

Switch on the mains socket the Plaza HD•S2 is connected to. The power indicator light on the front will illuminate blue to indicate the receiver has been turned on successfully. After a few seconds, step one of the Freesat installation process will be shown on the television screen.

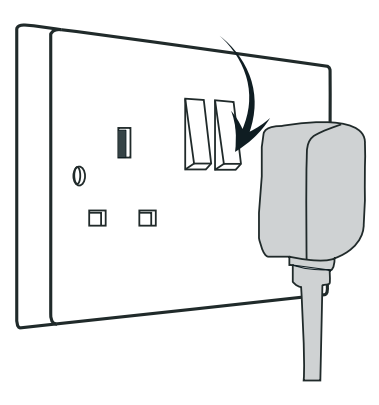

0 0

If you do not see this screen (pictured opposite), please refer to the **Troubleshooting** section in the main user guide.

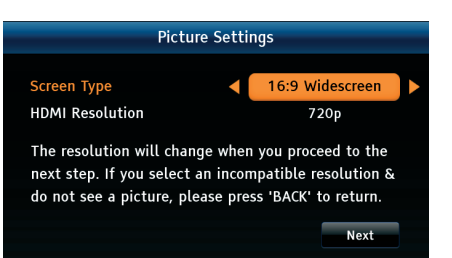

#### TUNE IN

#### When the first installation step is displayed,

use the  $\triangleleft$  and  $\triangleright$  buttons to select the screen type of your television (16:9 Widescreen or the squarer 4:3 Traditional). Press the  $\checkmark$  button to highlight the HDMI Resolution selection box, and then use the  $\triangleleft$  and  $\triangleright$  buttons to select the correct resolution for your television (see your television's manual for guidance, or select 720p if unsure).

When the signal lock is successful, press OK to proceed to the next step. If the signal lock fails, please see the Troubleshooting section in the main user guide.

**Your Plaza HD-S2 receiver** will take a couple of minutes to find and store the Freesat channels available, displaying the total number of Freesat TV and radio channels found. Press the **OK** button to display the next installation step.

**Enter your choice of PIN** (used to unlock certain channels and functions) by pressing the required number button **0**, **1** ... **9** for each of the four PIN digits. Press **OK** to proceed to the next step.

**Setup is now complete.** Your PIN number will be displayed on-screen along with a reminder to make a note of it. When ready, press **OK** and enjoy watching Freesat digital TV.

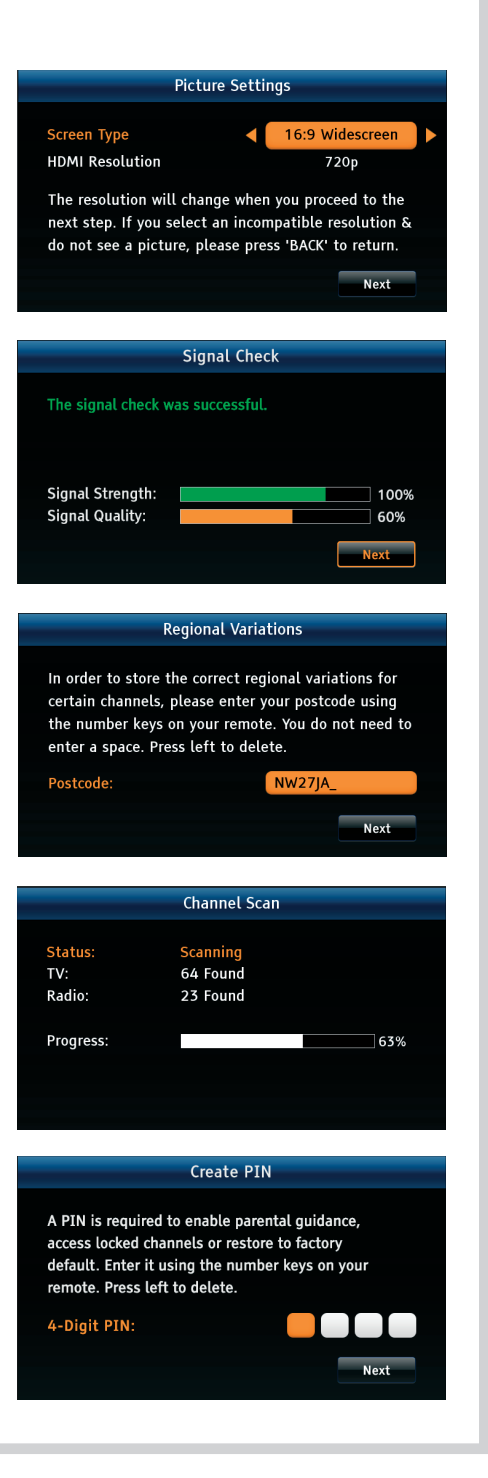